# INFORMAZIONI PER LA CREAZIONE DI UN FILE CORRETTO PER LA STAMPA DI ETICHETTE IN BOBINA

# FORMATO DEL FILE

I nostri sistemi elaborano solo file in formato PDF, .ai (Adobe Illustrator CC o precedenti), EPS.

## **COLORI**

Uno stesso colore può apparire in modo leggermente diverso in base al supporto di stampa. Questo è dovuto alla composizione fisica propria del materiale.

Tutti i file vanno inviati in **CMYK** (ciano, magenta, giallo, nero) assegnando il profilo colore Fogra 39. Le immagini RGB saranno convertite con profilo stardard di quadricromia. I colori PANTONE vanno lasciati come TINTA PIATTA (spot color) e non convertiti in CMYK.

### **RISOLUZIONE**

La risoluzione ottimale dei file per la stampa è di 300 dpi.

### **FONT E TRACCIATI**

I font dovranno essere convertiti in curve, altrimenti allegare i font utilizzati in una cartella compressa (zip). La **misura minima del carattere** (oltre la quale non garantiamo la perfetta qualità di stampa) **è di 6 punti**, lo spessore dei filetti e linee non deve essere inferiorie a 0,5 punti.

### **MARGINI E ABBONDANZA**

Per le etichette in bobina, prepara un file in scala 1:1 con 1,5 mm di abbondanza per lato. Tenere un margine INTERNO (tra testo e fustella) di almeno 1,5mm. Lo schema sottostante ti aiuterà a comprendere meglio.

#### **FUSTELLA**

È necessario che nel file sia sempre presente, oltre alla grafica, un tracciato vettoriale (di Illustrator) che indica la fustella, anche nel caso di forme semplici come un quadrato o un cerchio. Assegna al tracciato un campione colore a tinta piatta che chiamerai **"CutContour"**, color magenta (0,100,0,0). Posiziona il tracciato su un nuovo livello "CutContour" e quando salvi il pdf fai attenzione a mantenere i livelli separati.

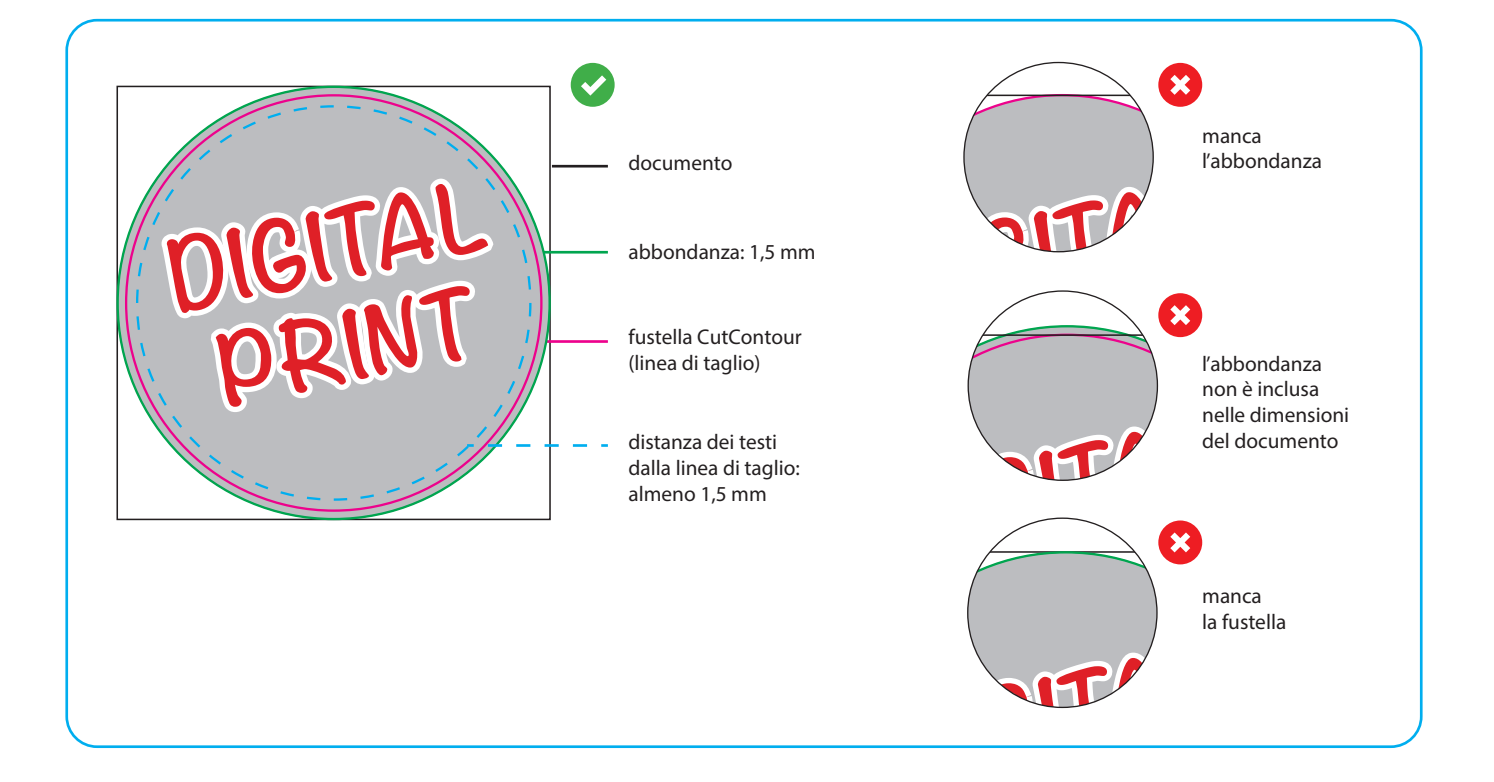

#### **IMMAGINI**

Le immagini, gualora presenti, vanno convertite in CMYK e INCORPORATE nel file, utilizzando la finestra dei Collegamenti. Così come indicato in figura.

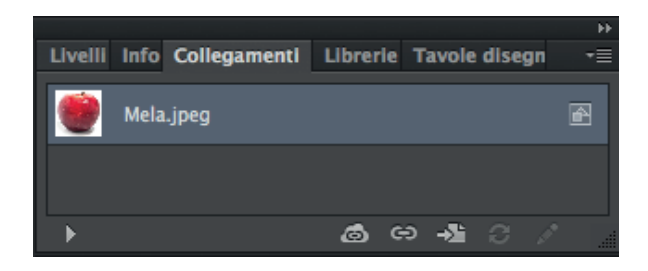

#### **BIANCO SELETTIVO**

Per la stampa su materiali trasparenti o metallizzati in cui va aggiunto il bianco alla quadricromia, segui queste indicazioni:

(su Adobe Illustrator)

- Dalla palette Livelli crea un nuovo livello nominandolo white.
- Dalla palette Campioni crea un nuovo campione colore nominandolo WHITE\_INK; seleziona Tinta piatta come Tipo di colore e assegna le percentuali CMYK 0, 50, 0, 0 (solo magenta).

• Sul livello white crea un tracciato vettoriale (no immagini raster) corrispondente all'area della grafica che vuoi evidenziare con il bianco selettivo.

- Assegna al tracciato vettoriale il colore di riempimento WHITE\_INK appena creato.
- Quando salvi il pdf fai attenzione a mantenere i livelli separati.

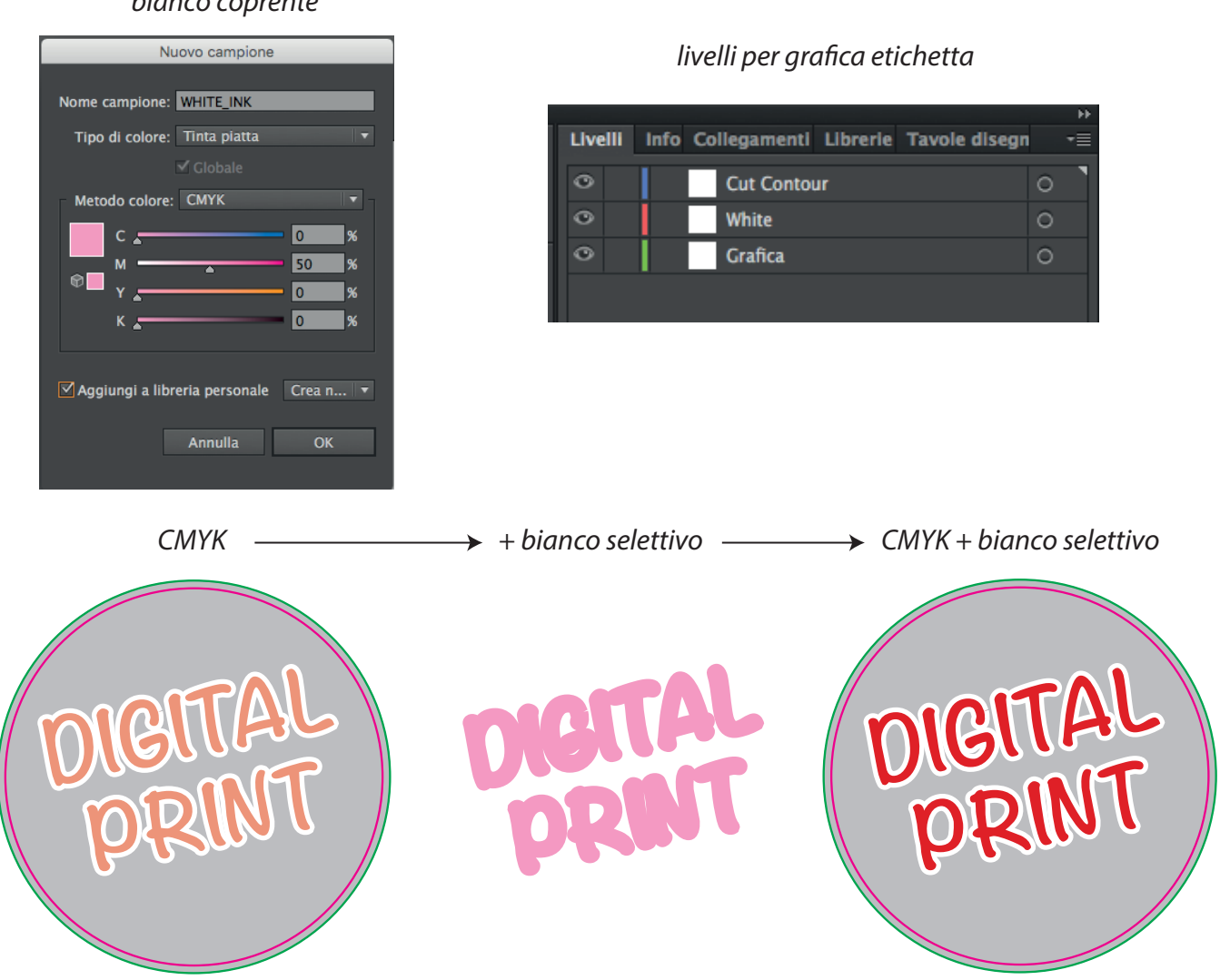

### bianco coprente